# Instrukcja dla sprzedawcy – Autora:

# Jak dodać kurs do sprzedaży na stronie Styl-Studio

Poniżej znajdziesz szczegółowe kroki, które pomogą Ci zarejestrować się jako sprzedawca, dodać kurs i zarządzać jego sprzedażą na stronie Styl-Studio.

# I. Rejestracja jako Autor – sprzedawca

- 1. Przejdź na stronę logowania:
  - Otwórz stronę https://stylstudio.eu/moje-konto/
  - Po prawej stronie wpisz e-mail i hasło, którym będziesz się posługiwać, następnie wybierz
    Jestem sprzedawcą i kliknij ZAREJESTRUJ SIĘ
- 2. Wypełnij formularz rejestracyjny:

Podaj wymagane dane:

- Imię i nazwisko.
- Adres e-mail.
- Nazwa sklepu (np. nazwa Twojego kursu lub marki).
- Zaakceptuj regulamin i kliknij Zarejestruj się.
- 3. Zaloguj się do panelu sprzedawcy Autora:

Po zatwierdzeniu rejestracji przez administratora, możesz zalogować się do swojego konta na stronie https://stylstudio.eu/panel-sprzedawcy.

# II. Konfiguracja profilu sprzedawcy – Autora

- 1. Przejdź do Panelu Sprzedawcy Autora:
  - Po zalogowaniu przejdź do Ustawienia.
- 2. Wprowadź dane sklepu:

W zakładce Ustawienia Sklep:

- Wpisz nazwę swojego sklepu.
- Dodaj logo sklepu i baner (opcjonalnie).
- W zakładce Metody płatności:
  - Wprowadź dane do wypłat: numer konta bankowego.
  - Zapisz ustawienia.

#### III. Dodawanie kursu do sprzedaży

- 1. Przejdź do zakładki "Produkty":
  - W Panelu Sprzedawcy kliknij **Produkty**, a następnie **Dodaj nowy produkt**.
- 2. Wypełnij szczegóły produktu (kursu):
  - Nazwa produktu: Wpisz nazwę kursu.
  - Opis: Wpisz szczegółowy opis kursu, w tym:
    - Czego klient się nauczy.
    - Dla kogo przeznaczony jest kurs.
    - Zagadnienia omawiane w kursie.
    - Należy wzorować się na opisach istniejących kursów.
  - Cena: Podaj cenę kursu.
  - Zdjęcie główne: Dodaj zdjęcie reprezentujące kurs (np. baner, miniaturę kursu).
- 3. Wybierz kategorię:

W sekcji **Kategoria** można wybrać odpowiednią kategorię dla swojego kursu, jeżeli nie ma należy zgłosić nazwę do **Administratora** z prośbą o wstawienie nowej kategorii (podać nazwę).

- 4. Oznacz produkt jako wirtualny:
  - Zaznacz opcję **Produkt wirtualny**, ponieważ kurs jest treścią cyfrową.
- 5. Zapisz produkt:
- 6. Kliknij **Prześlij do zatwierdzenia**. **Administrator** strony sprawdzi i zatwierdzi kurs przed jego publikacją.

## IV. Przesyłanie materiałów do kursu

- 1. Plik filmu oraz skryptu/konspektu edukacyjnego:
  - Film nie może przekraczać 400 MB, można przesłać przez <u>wetransfer.com</u> na adres biuro@stylstudio.pl.
  - Skrypt można przesyłać w formacie: doc, docx lub PDF z możliwością kopiowania.
  - Zdjęcia do skryptu należy przesłać w formacie jpg 1500 x 1080 px, maksymalnie 500 kb.
  - Wraz z materiałami należy przesłać informację ile lekcji zawiera kurs i jaka jest kolejność.
  - Wyżej wymienione materiały będą integralną częścią wystawionego kursu, która będzie dostępna do nauki.
  - Wszystkie przesłane materiały dydaktyczne zostaną wstawione na stronę przez Administratora.

#### V. Zamówienia

#### 1. Sprawdzanie zamówień:

- W Panelu Sprzedawcy przejdź do zakładki Zamówienia.
- Znajdziesz tam listę zamówień, w tym dane klientów i zakupione kursy.

#### VI. Śledzenie zarobków

#### 1. Przejdź do zakładki "Zarobki":

- W Panelu Sprzedawcy zobaczysz podsumowanie zarobków:
  - Całkowity dochód.
  - Prowizje potrącane przez platformę.
  - Kwoty do wypłaty.

## 2. Wypłata środków:

Po osiągnięciu minimalnej kwoty (250 zł) do wypłaty możesz poprosić o przelew środków na swoje konto w zakładce **Metody płatności**.

#### VII. Obsługa klientów

- 1. Odpowiadanie na pytania:
  - Administrator będzie przekazywał zadawane pytania od kursantów,
  - Autor zobowiązany jest odpowiadać na pytania klientów do 24h w dni robocze.

## VIII. Promocja kursu

- 1. Tworzenie promocji:
  - W zakładce Produkty możesz obniżyć cenę kursu na określony czas, np. z okazji świąt lub specjalnych wydarzeń.

## 2. Udostępnianie kursów:

Skopiuj link do swojego sklepu lub kursu i udostępnij go w mediach społecznościowych, newsletterach lub na forach tematycznych.

#### IX. Ważne informacje

- **Przestrzeganie regulaminu:** Upewnij się, że opis kursu jest zgodny z jego zawartością i nie wprowadza klientów w błąd.
- **Terminowe odpowiedzi:** Odpowiadaj na pytania klientów jak najszybciej, aby budować pozytywne relacje.
- **Regularne aktualizacje:** Upewnij się, że treści kursu są aktualne i poprawne.

#### Podsumowanie

#### Dzięki intuicyjnemu Panelowi Sprzedawcy możesz:

- Łatwo dodawać produkty;
- Śledzić zamówienia;
- Wypłacać zarobki.

W razie pytań lub problemów, skontaktuj się z nami.

Powodzenia w sprzedaży Twoich kursów!